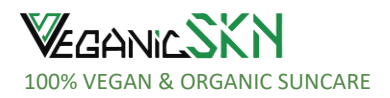

| Veganic SKN   |         | Labels Checklist - Ready-Made Guide for Small Orders |                    |              |            |  |
|---------------|---------|------------------------------------------------------|--------------------|--------------|------------|--|
| Document No.: | Rev.: 5 | Written by: Elena                                    | Approved by: Elena | Approved on: | Review on: |  |
| LA006         |         | Scaglia                                              | Scaglia            | 26NOV2024    | necessity. |  |

## Customer & Product:

Please complete the following table with all relevant information. Be the most accurate possible: the accuracy of your information reflects into the accuracy of the result label.

| Please provide the following                                                                                                    |                                                                                                    | CUSTOMER                                                                                                    |  |  |  |
|----------------------------------------------------------------------------------------------------|----------------------------------------------------------------------------------------------------|----------------------------------------------------------------------------------------------------|--|--|--|
| 1                                                                                                    | Design template number ( <u>no changes to the layout</u> )                                                                                                    | □ 1       □ 2       □ 3       □ 4       □ 5       □ 6       □ 7         □ 8       □ 9       □ 10       □ 11       □ 12       □ 13 |  |  |  |
| 2                                                                                                    | Size of the packaging (e.g. 110 g)                                                                                                    | □ 110g □ 70g □ 36g □ 1kg □ 2 kg                                                                                                   |  |  |  |
| 3                                                                                                    | Brand name / Logo<br>Please attach logo vectorial in the email                                                                                                    |                                                                                                    |  |  |  |
| 4                                                                                                    | Back ground color: <u>Provide Pantone C . NO PANTONE</u><br><u>TEXTILE/others.</u><br><u>CONTRASTING COLOURS WITH THE TEXT ONLY</u>                                                                                                    |                                                                                                    |  |  |  |
| 5                                                                                                    | Text Font(s)<br>for front part of the label                                                                                                    |                                                                                                    |  |  |  |
| 6                                                                                                    | Font size(s)<br>for front part of the label                                                                                                    |                                                                                                    |  |  |  |
| 7                                                                                                    | Font color(s) <u>Provide Pantone C</u> <u>CONTRASTING COLOURS WITH THE BACKGROUND ONLY</u>                                                                                                    |                                                                                                    |  |  |  |
| 8                                                                                                    | Which formulation are you buying?                                                                                                    |                                                                                                    |  |  |  |
| 9                                                                                                    | Barcode<br>It is compulsory, please see page 4 and attach into<br>email. If not, it will be done by VeganicSKN.                                                                                                    |                                                                                                    |  |  |  |
| 10                                                                                                    | <b>QR Code</b><br>(optional, to your website or page)                                                                                                    |                                                                                                    |  |  |  |
| 11                                                                                                    | Name and address (it is a legal requirement, if not provided we will use ours, with our Name)                                                                                                    |                                                                                                    |  |  |  |
| 12                                                                                                    | Finish: GLOSS (no other option is available)                                                                                                    |                                                                                                    |  |  |  |
| 13                                                                                                    | Other requirements Please detail other requirements. Examples of acceptable request: - Centre my logo on the label and make it xx mm long Add "enriched with Hyaluronic acid" below the word "sunscreen" Example of Non-acceptable request: - Delete the "Drug fact" panel - Delete the QR code to the ingredients - Delete the SPF 50 from the label |                                                                                                    |  |  |  |
| Disclaimer: Please note that changes to the info above may implicate a fee application.<br>Please note that "non conformities", due to changes to the templates, are customer's sole responsibility. |                                                                                                    |                                                                                                    |  |  |  |

Information checked by VeganicSKN graphic designer, to be complete and adeguate.

Date: \_\_\_\_\_ Signature: \_\_\_\_\_

# For Customer: please proceed to the signature at the end of the document, after reading the table below which is reserved to Veganic SKN officers only.

| Note that your label will have the following on the front (or accordingly to the chosen template) |                                                                                                    | VEGANICSKN<br>Label designer only | VEGANICSKN<br>QA only |
|---------------------------------------------------------------------------------------------------|----------------------------------------------------------------------------------------------------|-----------------------------------|-----------------------|
| 14                                                                                                | Product Name and Brand Logo                                                                                                    |                                   |                       |
| 15                                                                                                | Sunscreen (As a statement of identity, this word must be present)                                                                                                    |                                   |                       |
| 16                                                                                                | Broad Spectrum SPF NN                                                                                                    |                                   |                       |
| 17                                                                                                | Water Resistant (40 minutes)                                                                                                    |                                   |                       |
| 18                                                                                                | XX g XX oz cream (for 110g only: 110g 3.9oz (c.a. 90ml) cream)                                                                                                    |                                   |                       |
| 19                                                                                                | AUST L number                                                                                                    |                                   |                       |
| 20                                                                                                | If AUST L is provided by VeganicSKN, the correspondent<br>ZinCLEAR XXXX must be there, close to the AUST L)                                                                                                    |                                   |                       |
| 21                                                                                                | UVA, UVB, PA++++, UVC, Blue light                                                                                                    |                                   |                       |
| 22                                                                                                | 25% non-nano zinc oxide                                                                                                    |                                   |                       |
| 23                                                                                                | Reef safe                                                                                                    |                                   |                       |
| 24                                                                                                | Vegan & Organic                                                                                                    |                                   |                       |
| 25                                                                                                | Tint Badge                                                                                                    |                                   |                       |
| 26                                                                                                | AUTOR<br>CARCANIC<br>CARCANIC<br>CARCANIC<br>VEGEC CERT<br>VEGEC<br>VEGEC<br>VE |                                   |                       |
| Note th                                                                                           | nat your label will have the following on the back (or accordingly to the chosen template)                                                                                                    | VEGANICSKN<br>Label designer only | VEGANICSKN<br>QA only |
|                                                                                                   | The panel: Designs need to leave at least 5mm of space to avoid being cut out. No changes to                                                                                                    |                                   |                       |
|                                                                                                   | the panel<br>Made Exclusively From Minerals, Organic Plant<br>Extracts (incl. Oils) and Purified Water<br>As such, colour and consistency will vary.                                                                                                    |                                   |                       |
| 27                                                                                                | Drug Facts   Action Production   Non-Nano Zine Oxide 25% (w/w)   Sunceree   Heips   Heips <td></td> <td></td>                                                                                                    |                                   |                       |

|    |                                                                                                | <br> |
|----|------------------------------------------------------------------------------------------------|------|
|    | Note you will have, from the picture above:                                                    |      |
|    | - the papel as it is (with the correct OR code)                                                |      |
|    | - Free from section                                                                            |      |
|    | - address (ours or yours provided – point 11)                                                  |      |
|    | - barcode (your provided one) - vertical and with contrast background color to reduce scanning |      |
|    | issues on rounding surfaces                                                                    |      |
|    | - QR code if provided                                                                          |      |
|    | - Recycle badge (packaging)                                                                    |      |
|    | - 12 Months of Period after Opening (PaO) badg                                                 |      |
|    | - Plastic Neutral badge                                                                        |      |
|    | Designer: The barcode has the minimum size here:                                               |      |
| 28 | OSI Retail and Non-Retail Barcode Size Guide.pdf (gSIIIIY.org)                                 |      |
| 20 | Check the OP codes are working through the app "OR & Parcode scanner"                          |      |
| 29 |                                                                                                |      |
| 30 | Invoice number: small size invoice number / work order (under the barcode).                    |      |
|    | The label must be free from claims / pictures that are:                                        |      |
|    | <ul> <li>likely to arouse unwarranted and unrealistic expectations.</li> </ul>                 |      |
|    | - Likely to mislead.                                                                           |      |
| 31 | - Exploit the lack of knowledge or language that could bring about fear or distress.           |      |
|    | - Likely to encourage inappropriate use.                                                       |      |
|    | <ul> <li>Imply that the product cannot cause harm.</li> </ul>                                  |      |
|    | <ul> <li>Imply that competitor products are harmful or ineffectual.</li> </ul>                 |      |
| 32 | File converted to curved PDF. All images are embedded and all text is outlined.                |      |
| 33 | The text must be display bigger than 4 pt. (printing)                                          |      |
| 34 | The label designer has checked the order form and the label is complying with OF               |      |
|    | The dimensions are correct:                                                                    |      |
| 35 | 110g Pump: Top: 11 cm – bottom: 10.6 cm – Height: 12.7 cm                                      |      |
|    | 70g Pump: Top: 11 cm – bottom: 10.9cm – Height: 8.6 cm                                         |      |
|    | 36g Pump: Top: 11 cm – bottom: 10.7cm – Height: 6 cm                                           |      |
|    | 1 kg pump: 16.4 cm x 10.4 cm                                                                   |      |
|    | 2 kg pump: 19.0 cm x 10.3 cm                                                                   |      |
|    | Customer dimensions (tubes/customer supplied packaging): Indicate                              |      |
|    | dimensions                                                                                     |      |
| 37 | The colours are contrasting and the label is readable.                                         |      |
|    |                                                                                                |      |

| Printing Information                                                                          |                               |  |  |
|-----------------------------------------------------------------------------------------------|-------------------------------|--|--|
| Indicate PANTONE Numbers for the following (eventually more that on pantone for each section) |                               |  |  |
| Background colours (Pantone C/CMYK):                                                          | (indicate them in the design) |  |  |
| Text colours (Pantone C/CMYK):                                                                | (indicate them in the design) |  |  |
| Text font(s):                                                                                 |                               |  |  |
| $\Box$ 1. the file as "layered vector artwork" and 2. the PDF version of it.                  |                               |  |  |
| Artwork Finish: 🛛 Matte                                                                       |                               |  |  |

| Please sign below to proceed with the label creation. |       |            |  |  |
|-------------------------------------------------------|-------|------------|--|--|
| Customer:                                             | Date: | Signature: |  |  |
| VeganicSKN Label designer:                            | Date: | Signature: |  |  |
| VeganicSKN QA:                                        | Date: | Signature: |  |  |

### Veganic SKN – Checklist for Barcode generation

| Collowst  |                                                                                                    | VEGANICSKN          |
|-----------|----------------------------------------------------------------------------------------------------|---------------------|
| Follow tr | ie steps delow:                                                                                                    | Label designer only |
|           | Step 1: Obtain an EAN Code                                                                                                    |                     |
|           | To generate a barcode, you first need to have an EAN code. EAN codes are usually 13 digits long (EAN-13).                                                                                                    |                     |
|           | Pronto:                                                                                                    |                     |
| 1         | <ul> <li>1.1 Send an email to Accounts, with the product name, tint and size, asking for the EAN code.</li> <li>1.2 Once you get it back from them, insert the EAN number on the EAN list (if not already inserted by accounting) and move to step number 2. Check that the code starts with "93379070" and has 13 digits.</li> </ul>                                                                                                    |                     |
| 2         | <ul> <li>Step 2: Choose a Barcode Generator</li> <li>Once you have your EAN code, you can use a barcode generator to create the barcode image.</li> <li>Free Online Barcode Generator   BarTender (seagullscientific.com)</li> <li>2.1 Open the link, select GS1 (by Symbology), then "UPC-A", Then "EAN-13 80%", click "Select"</li> <li>2.2 Enter Data: "your EAN number", click "next"</li> <li>2.3 The barcode is generated, download it</li> </ul> |                     |
| 3         | Step 3: Upload the barcode on Sharepoint<br>Once the barcode has been generated, it has to be uploaded on the Barcodes folder.<br>GS1 Retail and Non-Retail Barcode Size Guide.pdf (gs1my.org)                                                                                                    |                     |

## Customer – Checklist for Barcode generation

| Follow the steps below: |                                                                                                    |  |  |  |
|-------------------------|----------------------------------------------------------------------------------------------------|--|--|--|
| 1                       | Step 1: Obtain an EAN Code<br>To generate a barcode, you first need to have an EAN code. EAN codes are usually 13 digits long (EAN-13), though<br>there are also 8-digit versions (EAN-8).<br>You can obtain these codes:<br>Register your company with GS1 and generate an APN number/EAN number                                                                                                    |  |  |  |
| 2                       | Step 2: Choose a Barcode Generator         Once you have your EAN code, you can use a barcode generator to create the barcode image. There are several online tools and software available for generating barcodes.         GS1/ Barcode.tec-it.com / https://www.seagullscientific.com/barcode-generator/         Free Online Barcode Generator   BarTender (seagullscientific.com)         -       Open the link, select GS1 (by Symbology), then "UPC-A", Then "EAN-13 80%", click "Select"         Enter Data: "your EAN number", click "newt" |  |  |  |
|                         | <ul> <li>Enter Data: your EAN number , click next</li> <li>The barcode is generated, download it</li> <li>Or Barcode.tec-it.com: <ul> <li>Go to the website, then EAN/UPC – EAN 13 – Put the 13 digits EAN code and click, refresh.</li> <li>You will have the barcode generate on the right. Click download.</li> <li>Open the file and save it as PNG file, naming it as "Product name-size-tint-EAN number".</li> </ul> </li> </ul>                                                                                                    |  |  |  |
| 3                       | Step 3: Attach it in the email (point 9)                                                                                                    |  |  |  |

#### Customer – Fees for changes/adds to the information above.

Please note that fees will be applied as outlined in the following table and will be calculated by designated Veganic SKN's employee.

Changes are time-consuming on our end and they fall outside of our standard process.

As such, we only initiate this change process once we have, from the customer, the following:

- 1. The change details are clearly outlined, confirmed, and agreed upon by the client,
- 2. The client commits to the new information provided and accepts the associated fee for the additional work required,
- 3. The client pays the fees (and the payment is received) as they are sure they have provided clear information, they are committed to the request done and they understand the extra work required.

| Code          | Change / Add                                          | Fee             |
|---------------|-------------------------------------------------------|-----------------|
| LABELCHANGE01 | Changing template (point 1)                           | \$ 300          |
| LABELCHANGE02 | Changing info (Points 3 to 12)                        | \$ 50/each      |
| LABELCHANGE03 | Adding information (Points 3 to 12)                   | \$ 50/each      |
| LABELCHANGE04 | Changing info (Point 13)                              | \$ 100/each     |
| LABELCHANGE05 | Adding information (Point 13)                         | \$ 100/each     |
| LABELCHANGE06 | Re-submitting a label checklist (whole new checklist) | \$ 350          |
| LABELCHANGE07 | Something else (on request)                           | To be evaluated |